Lieber HSC-Fan

Wir freuen uns, dich schon bald bei uns in der HUK-COBURG arena begrüßen zu dürfen.

Mit diesem Leitfaden erklären wir dir, wie du deinen Promotioncode in unserem <u>Online-Ticketshop</u> einlösen kannst.

Deinen Promotioncode hast du auf deinem Gutschein erhalten. Dieser ist je nach Aktion für eines oder mehrere Spiele gültig und ermöglicht es dir, eine bestimmte Anzahl an Tickets vergünstigt zu bekommen. Die genauen Informationen zur jeweiligen Ticket-Aktion findest du auf deinem Gutschein.

## Und so buchst du dir ein Ticket:

1. Rufe den HSC Online-Ticketshop auf: www.ticket-onlineshop.com/ols/hsc2000/

2. Gib auf der Übersichtsseite deinen Promotioncode ein und klicke auf Einlösen.

|                                          |                                                 |                  |             | O Mein Konto |
|------------------------------------------|-------------------------------------------------|------------------|-------------|--------------|
| 2. Handball-Bundesliga                   |                                                 |                  |             |              |
|                                          | Haben Sie einen Promotioncode?                  | Code eingeben    | Einlösen    |              |
| ← Zurück zur Website des HSC 2000 Coburg |                                                 |                  |             |              |
| 2. HANDBALL-BUNDESLIGA 2023/2024         |                                                 |                  |             |              |
|                                          | 2. HANDBALL-BUNDESLIGA 2023/2024   2. HEIMSPIEL |                  |             |              |
|                                          | 🌞 HSC 2000                                      | ) Coburg TSV Bay | er Dormagen |              |

## 3. Eine Meldung über die Freischaltung erscheint auf deinem Bildschirm.

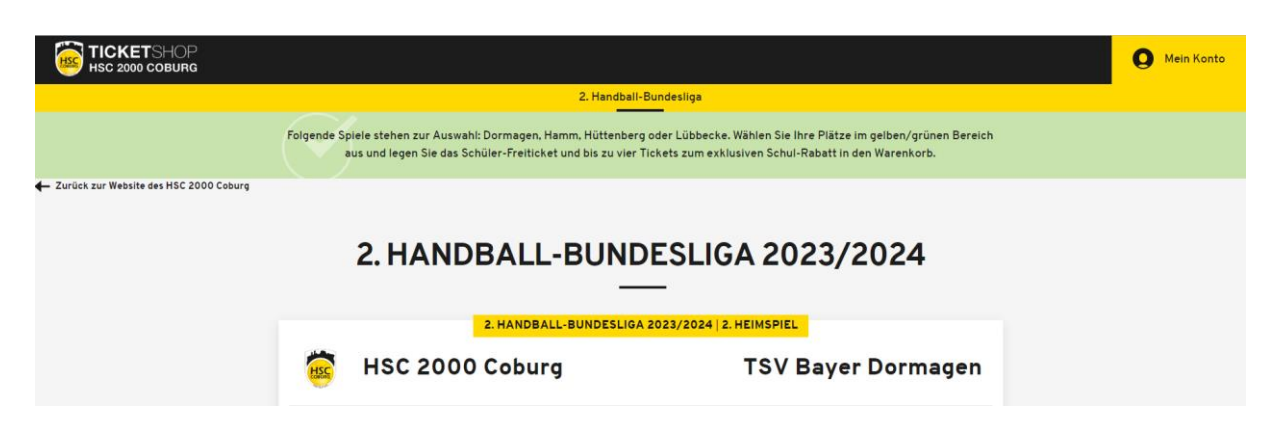

4. Wähle das Spiel aus, zu welchem dir der Promotioncode die Vergünstigung ermöglicht. Suche dir im Spiel deinen gewünschten Platz in der Sitzplatzkategorie 2 oder im Stehbereich aus. Anschließend wählst du rechts im Drop-Down-Menü die Ermäßigungsgruppe der jeweiligen Ticket-Aktion aus.
(Beispiel: Schulaktion – Freikarte – 0,00 € und Schulaktion – Begleitperson – 11,90 €).

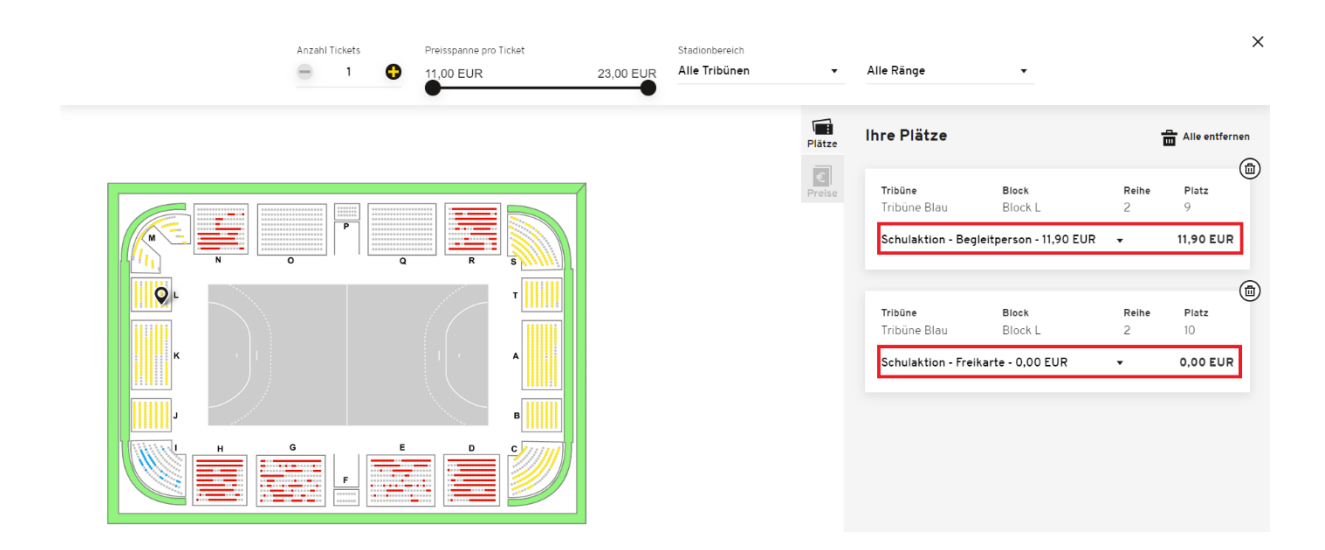

6. Mit einem Klick auf den Einkaufswagen landen deine gewünschten Tickets im Warenkorb. Sollte die maximale Anzahl an rabattierten Tickets überschritten sein, wird dir der Vollzahler-Preis im Warenkorb angezeigt.

7. Danach folgst du den Anweisungen bis zur finalen Buchung der Tickets, die du anschließend per E-Mail erhältst.

Bei Rückfragen stehen wir dir gerne in der Geschäftsstelle, per E-Mail an <u>ticket@hsc2000.de</u> oder telefonisch unter 09561 7318500 zur Verfügung und wünschen dir schon jetzt viel Spaß bei uns in der HUK-COBURG arena.

Dein HSC 2000 Coburg